Instructions on how to register for camp:

1. Visit – <u>www.chrisrichsoccercamps.com</u> and select the soccer camp you wish to attend.

| 2021 CAMP DATES       |                    |  |  |  |
|-----------------------|--------------------|--|--|--|
| Summer ID Camp I      |                    |  |  |  |
| June 5th              | MORE INFO          |  |  |  |
| Day Camp I            |                    |  |  |  |
| June 7th-10th         | MORE INFO REGISTER |  |  |  |
| Summer ID Camp II     |                    |  |  |  |
| July 10th-11th        | MORE INFO          |  |  |  |
| Jr. Elite Camp        |                    |  |  |  |
| July 10th-11th        | MORE INFO REGISTER |  |  |  |
| Day Camp II           |                    |  |  |  |
| July 12th-15th        | MORE INFO          |  |  |  |
| High School Team Camp |                    |  |  |  |
| July 23rd-25th        | MORE INFO REGISTER |  |  |  |
| Summer GK Camp        |                    |  |  |  |
| August 7th            | MORE INFO REGISTER |  |  |  |

 Once you have selected a camp – click on the register button to begin the registration process. If you are a new camper, you will need to create a username and password. If you are a returning camper, you can simply use your previous information.

| Login                                                                                                    |
|----------------------------------------------------------------------------------------------------|
| COVID-19 Update:                                                                                                    |
| All programs will have a waitlist right now to hopefully boost the uncertainty of camps and COVID-19.                                                                   |
| Please register for our waitlist with no payment due at the time of registration to hold your spot for this summer. Payment will be due closer to the date of the camp. |
| Registered User                                                                                                    |
| If you have already registered, please enter your User Name and Password.                                                                                               |
| User Name                                                                                                    |
| Password                                                                                                    |
| Login                                                                                                    |
| Forgot User Name and/or Password?                                                                                                    |
| New User                                                                                                    |
| Welcome! Create a User Name and Password to register for our site. Signing up for the site will allow you to register for programs and to view account information.     |
| User Name                                                                                                    |
| Password                                                                                                    |
|                                                                                                    |
| Re-type Password                                                                                                    |
| Email Address                                                                                                    |
| Submit                                                                                                    |
| Password Requirements                                                                                                    |
| Minimum length 8, maximum length 20     Must contain at least one (1) numeric character     Must contain at least one (1) alphabetic character                          |

 Once you have logged in you will be directed to the Account Management area on the Chris Rich Soccer Camps website. From this location you will be able to view and manage your account information including: Your Personal Information, Additional Parent/Guardian Information, Player Information, Sign-Up for Programs and Pay Outstanding Balances. 4. In the account management area you can click on "Add Player" to register for an event

## Account Management

Welcome to the Account Management area on the Chris Rich Soccer Camps website. From this location you will be able to view and manage your account information including: Your Personal Information, Additional Parent/Guardian Information, Player Information, Sign-Up for Programs and Pay Outstanding Balances.

| Balance Due: \$0.00    |                            |                          | View Historical Payments     | ] |
|------------------------|----------------------------|--------------------------|------------------------------|---|
|                        |                            |                          |                              |   |
| Primary Account Holder |                            |                          |                              |   |
| Name                   |                            |                          |                              |   |
| Address                |                            |                          |                              |   |
|                        |                            |                          |                              |   |
| Home Phone             |                            |                          |                              |   |
| Mobile Phone           |                            |                          |                              |   |
| Work Phone             |                            |                          |                              |   |
| Email                  |                            |                          |                              |   |
|                        |                            |                          |                              |   |
|                        | REGISTER JAIME FOR PROGRAM | UPDATE VOLUNTEER OPTIONS | CHANGE ACCOUNT PASSWORD EDIT |   |
|                        |                            |                          |                              |   |

| What would you like to do?                                |                                             |  |
|-----------------------------------------------------------|---------------------------------------------|--|
| Add Another Parent/Guardian                               | Add Player                                  |  |
| Click here to add another parent/guardian to the account. | Click here to register player for an event. |  |
| Add Another Parent/Guard                                  | Add Player                                  |  |
|                                                           |                                             |  |

5. You will then be prompted to select a program we offer – simply select an option and click add program at the bottom of the page.

| JC | lease select one or more programs from the list below. If registering this player for multiple programs, be sure to check the box next to each program before<br>proceeding. |  |  |  |
|----|----------------------------------------------------------------------------------------------------|--|--|--|
| a  | cch by Title Search Show All                                                                                                    |  |  |  |
| ay | / Camps                                                                                                    |  |  |  |
|    | Day Camp I Boys: Full Day - June 7th - 10th, 2021 - Program Details<br>Cost: \$275.00                                                                                        |  |  |  |
|    | Day Camp I Boys: Half Day - June 7th - 10th, 2021 - Program Details<br>Cost: \$205.00                                                                                        |  |  |  |
|    | Day Camp I Girls: Full Day - June 7th - 10th, 2021 - Program Details<br>Cost: \$275.00                                                                                       |  |  |  |
|    | Day Camp I Girls: Half Day - June 7th-10th, 2021 - Program Details<br>Cost: \$205.00                                                                                         |  |  |  |
|    | Day Camp II Boys: Full Day - July 12th - 15th, 2021 - Program Details<br>Cost: \$275.00                                                                                      |  |  |  |
|    | Day Camp II Boys: Half Day - July 12th-15th, 2021 - Program Details<br>Cost: \$205.00                                                                                        |  |  |  |
|    | Day Camp II Girls: Full Day - July 12th-15th, 2021 - Program Details<br>Cost: \$275.00                                                                                       |  |  |  |
| ï  | Day Camp II Girls: Half Day - July 12th-15th, 2021 - Program Details                                                                                                    |  |  |  |

- 6. You will then be prompted to complete required player information fields please be sure to complete all *required* fields.
- 7. Once you have completed all the required fields, you will be prompted to the payment page. Here you can choose to pay by credit card or by mailing a check.

| · · · · · · · · · · · · · · · · · · ·                                                                                             | CAMPS                                                 |
|----------------------------------------------------------------------------------------------------|-------------------------------------------------------|
| HOME TALENT ID CAMPS+ DAY CAMPS HIGH SCHOOL TEAM                                                                                  | CAMP GOALKEEPER CAMPS+ MORE+                          |
| You Must Select a Payment to Apply a Promotional Code                                                                             |                                                       |
| 1 Your 2 Program 3 Player 4 Additional 5 Volunteer 6 Payment 7 Review 8 Con<br>Information 5 Information 6 Payment 7 Review 8 Con | mplete/<br>ceipt                                      |
| Cost Summary                                                                                                    |                                                       |
| Description Cost                                                                                                    | Remove                                                |
| High School Team Camp: Commuter - July 23rd-25th, 2021 edit<br>Participant: Jaime Ibarra-Perez                                    | Partial Payment 1 - \$100.00                          |
| Promo Code Use Promo                                                                                                    |                                                       |
|                                                                                                    | Online Convenience Fee \$11.14<br>Total Cost \$236.14 |
| Payment Options                                                                                                    |                                                       |
| VISA MosterCord Discover                                                                                                    |                                                       |
| Credit Card Details (only required if paying by credit card)                                                                      |                                                       |

- 8. Review the information you entered and complete *all* of the fields in the following waivers:
  - a. PARENTAL CONSENT WAIVER
  - b. COMMUNICABLE DISEASE RELEASE OF LIABILITY AND ASSUMPTION OF RISK AGREEMENT
  - c. LIABILITY RELEASE
- 9. Final step is to hit submit and review the purchase.